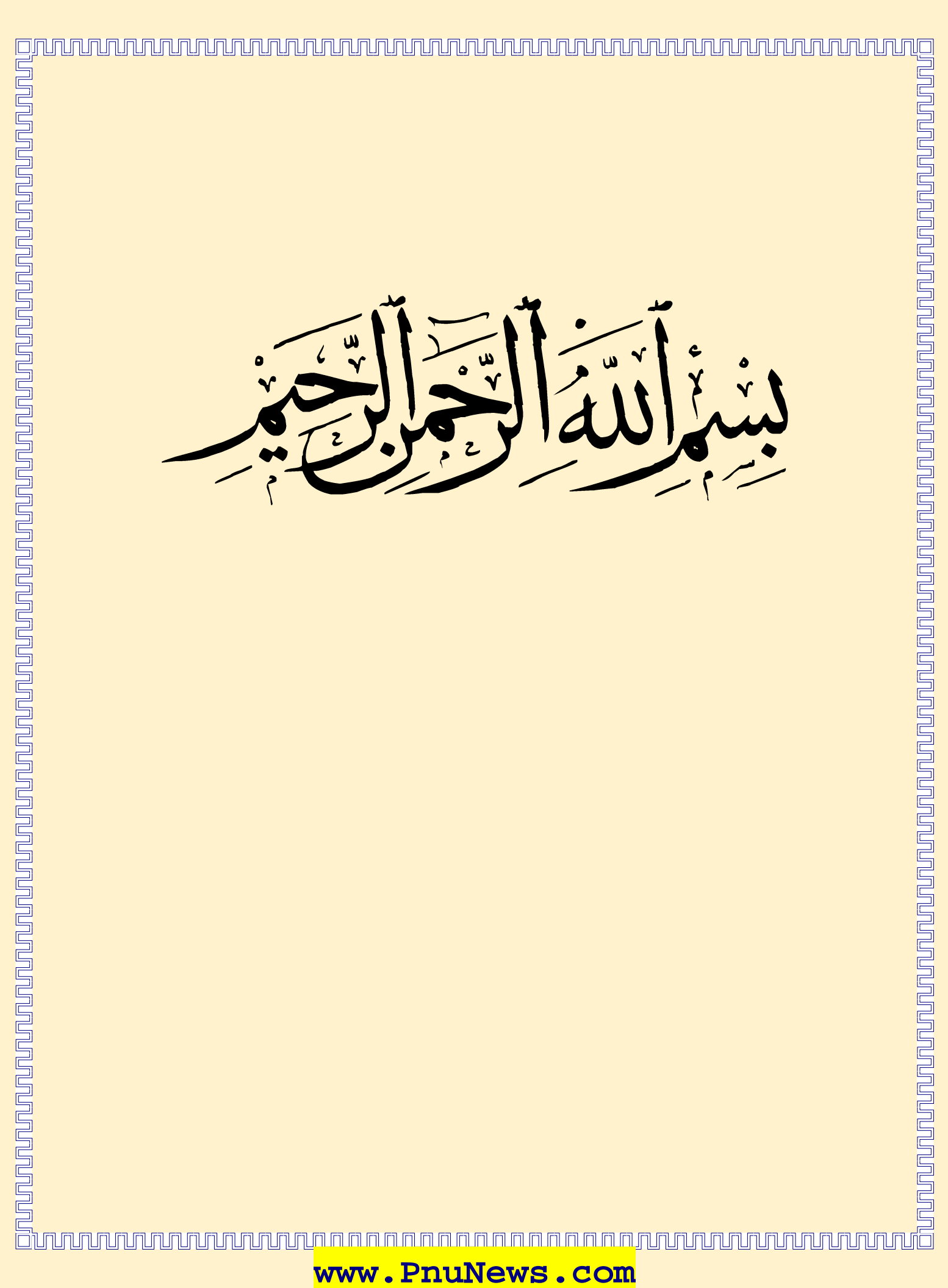

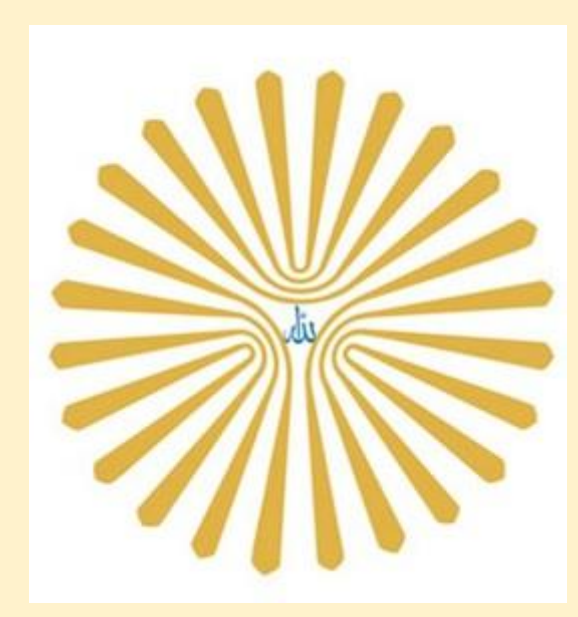

ה ה ה ה ה הנתנתנתנתנתנתנתנתנת

# راهنمای استفاده دانشجویان از سامانه آموزش الکترونیکی دانشگاه پیام نور استان تهران

ԱղԱղԱղԱղԱղԱղԱղԱղԱղԱղԱղ

www.PnuNews.com

ה ה ה ה היה היה היה היה היה

در این قسمت با وارد کردن نام کاربری در قسمت مشخص شده بالا و رمز ورود در قسمت پایین و کلیک بر روی قسمت ورود به سایت اقدام به ورود به سامانه نمایید .

|      | ی دانشگاه پیام نور استان تهران              | سامانه اموزش مجاز          |
|------|---------------------------------------------|----------------------------|
| ايد؟ | نام کاربری و یا رمز ورود خود را فراموش کرده | نام کاربری                 |
|      | کوکی ها باید در مرورگر شما فعال باشند 😮     |                            |
|      |                                             | رمز ورود                   |
|      |                                             | 🗌 به خاطر سپردن نام کاربری |
|      |                                             | ورود به سایت               |
|      | ای ورود به سامانه                           | אָ                         |
|      | یری : شماره دانشجویی                        | نام کارب                   |

دانشجویان عزیز توجه داشته باشند که <mark>کد کاربری</mark> همان <mark>شماره دانشجویی</mark> و رمز ورود همان کد ملی دانشجو در نظر گرفته شده است . 

| مبز کار 🗙 🔛 Invitations                                                                                                    | x   +                                                          | - 6              |
|----------------------------------------------------------------------------------------------------|----------------------------------------------------------------|------------------|
| → C ③ Not secure   Ims1.tpnu.ac.ir/my/                                                                                                    |                                                                | R 🛧 🚱            |
| 🕥 admin admin 🌻 🌲                                                                                                    |                                                                | • (fa) فارسی LMS |
| شخصىسازى اين صفحه                                                                                                    |                                                                | ) میز کار        |
| تفديم                                                                                                    | وبدادهای بدرک                                                  | 1 صفحة اصلى سايت |
| 1.5-                                                                                                    | Ins Gail, all A                                                | ) تقويم          |
| ⊶ فروردین 1399 ◄-<br>دس کد د س ع ب ع                                                                                                    | المروز 3:37 عصر 7:37 عصر 7:37 عصر                              | فایل های شخصی    |
| 1<br>8 7 6 5 4 3 2                                                                                                    | مراجعه به تقویم                                                | 🖡 درسهای من      |
| 15         14         13         12         11         10         9           22         21         20         19         18         17         16 | Automala Indi da un                                            | ، مدیریت سایت    |
| 29 28 27 26 25 24 23<br>31 30                                                                                                    | دراس هی اخلا من جمیسی                                          |                  |
|                                                                                                    |                                                                |                  |
| گاەشمار فعالیتھا                                                                                                    |                                                                |                  |
| - 1 <u>≓</u>                                                                                                    | No recent courses                                              |                  |
| E                                                                                                    | نمای کلہ دسی                                                   |                  |
| <u>.</u>                                                                                                    |                                                                |                  |
| مهلت هیچ فعالیتی نزدیک نیست                                                                                                    | ۲ همه (به جز موارد حدف شده) *<br>۲ همه (به جز موارد حدف شده) * |                  |
|                                                                                                    |                                                                |                  |
| فايل هاى خصوصى                                                                                                    |                                                                |                  |
| فايلى موجود تيست                                                                                                    |                                                                |                  |
|                                                                                                    | ىسەن مۇرى<br>تىبت برگزارى كلاس آنلاين                          |                  |
| مدیریت فایل های خصوصی                                                                                                    | 10 کامل شده                                                    |                  |
|                                                                                                    | 200 <b></b> 200                                                |                  |

برای تغییر زبان سامانه به فارسی یا انگلیسی از قسمت هدر سامانه طبق شکل زیر اقدام نمایید.

|   | فارسی (fa) 🔻 | LMS | = |
|---|--------------|-----|---|
| r | ā            | _   |   |

## میز کار

برای ورود به میزکار در قسمت سمت راست سامانه بر روی لینک میزکار کلیک نمایید.

| ն میز کار 🔶 🚾     |
|-------------------|
| 希 صفحهٔ اصلی سایت |
| 🛍 تقویم           |
| 🗋 فایل های شخصی   |
| 🕿 درس های من      |
| 卷 مدیریت سایت     |

unuunuunuunuunuunuunuunuu www.PnuNews.com مشاهده رخدادهای نزدیک تمام دروس به صورت یکجا در تقویم صفحه اصلی و مشاهده تمام رخدادهای نزدیک هر درس به صورت مجزا در تقویم موجود در صفحه همان درس .

|               |    |     |        |      |    | p  |
|---------------|----|-----|--------|------|----|----|
| -             |    | 139 | دين 99 | فرور |    | •  |
| <u>د</u><br>1 | ي. | N   | ښ      | ٩    | ي  | ۺ  |
| 8             | 7  | 6   | 5      | 4    | 3  | 2  |
| 15            | 14 | 13  | 12     | 11   | 10 | 9  |
| 22            | 21 | 20  | 19     | 18   | 17 | 16 |
| 29            | 28 | 27  | 26     | 25   | 24 | 23 |
|               |    |     |        |      | 31 | 30 |

### رویدادهای نزدیک

این بلوک جلساتی که امروز برگزار می شود را به کاربر نشان می دهد و نیز امکان جستجو در جلسات بر اساس درس و شماره درس موجود می باشد.

| رویدادهای نزدیک | رویدادهای نزدیک 👻 همهٔ درسها 🗢       |
|-----------------|--------------------------------------|
|                 | 🔒 کلاس آموزش مجازی                   |
|                 | 💿 امروز, 10:59 عصر<br>ش رویداد کاربر |

دروسی که هر دانشجو در آن ثبت نام کرده به صورت بلوک واحدی در تمام صفحات نخست درس های وی قابل مشاهده می باشد. در این قسمت نیز امکان جستجو بر اساس نام درس و شماره درس وجود دارد.

| 🙆 میز کار         |
|-------------------|
| 🕯 صفحهٔ اصلی سایت |
| 🛱 تقویم           |
| 📔 فایل های شخصی   |
| 🕿 درس های من 🍋    |
| 🖌 مدیریت سایت     |

#### تابلوي اعلانات

در این قسمت دانشجو می تواند اطلاعیه هایی که برایش ارسال شده است را مشاهده نماید.

| تىيىت برگزارى كلايىں آنلاين<br>مىز كار / درسھاى من / تست برگزارى كلاس آنلاين |
|------------------------------------------------------------------------------|
| זוען ושניום 💭                                                                |
| کلایین مجازی<br>🗛 کلاس تست Ims<br>آن لینک کلاس ضبط شدہ                       |
| فایل های مربوطه                                                              |

יה ה ה ה ה ה ה ה ה התחתתת ה ה www.PnuNews.com

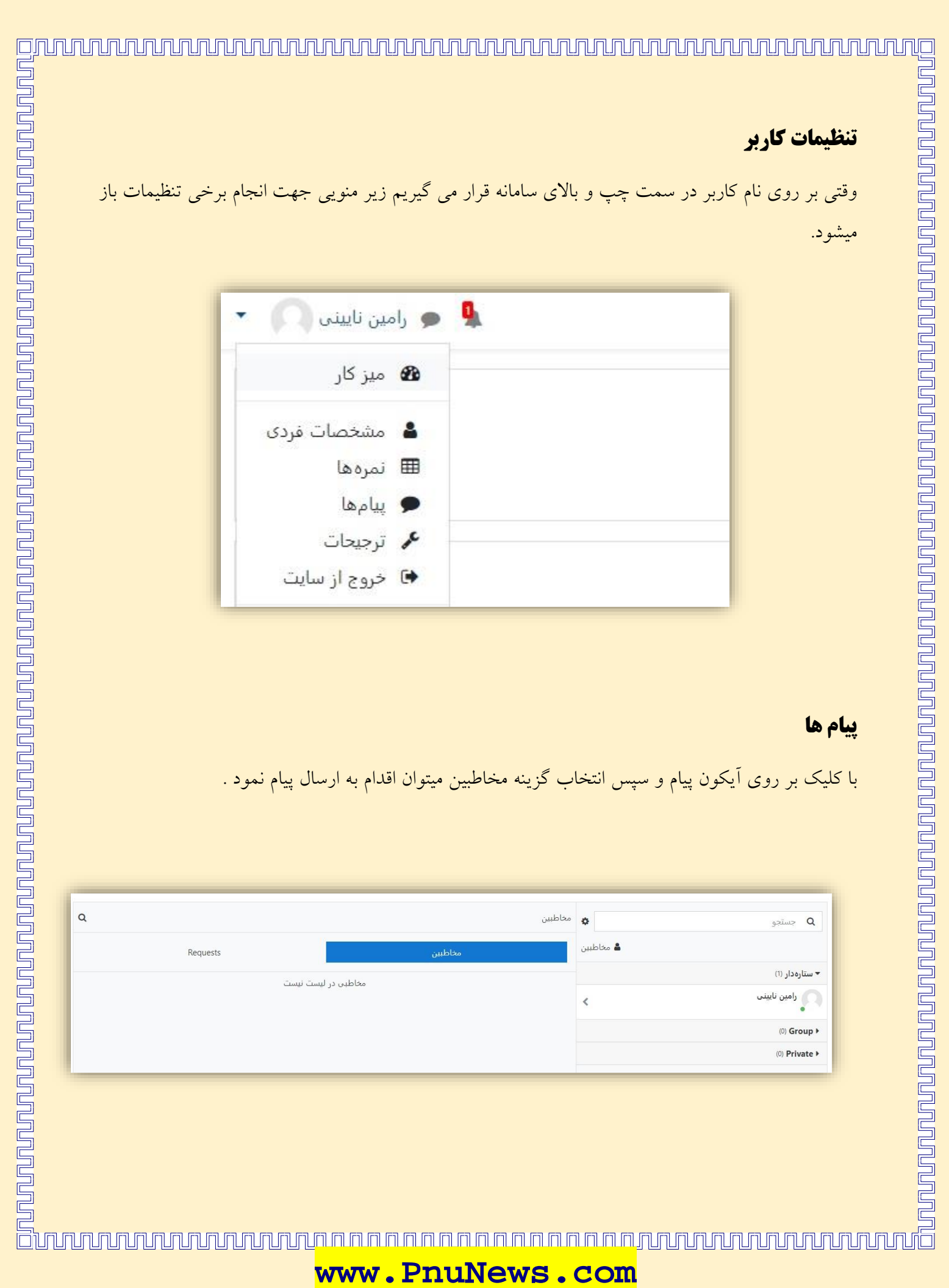

| ۹                   | مخاطبين | •         | جستجو <b>Q</b>               |
|---------------------|---------|-----------|------------------------------|
| Requests            | مخاطبين | 🛔 مخاطبين |                              |
|                     |         |           | <mark>▼</mark> ستاره دار (1) |
| مخاطبی در لیست نیست |         | <         | مین نایینی                   |
|                     |         |           | (0) Group ►                  |
|                     |         |           | (0) Private >                |

## پیوستن به کلاس

بر روی جلسه ای که می خواهد برگزار شود یا در حال برگزاری است طبق شکل زیر کلیک نمایید .

- تذکر : در نظر داشته باشید که شما دسترسی به جلسه ای که تمام شده باشد و یا جلسه ای که شروع نشده •
  - تذکر : باشد ندارید و جلسه یک ربع قبل از برگزاری باز شده و شما به آن دسترسی پیدا خواهید کرد.

| n درس: سنت برگزاری کلاس آلباین 🗙 🔛 Invitations x 🛛 + | - 0 ×                       |
|------------------------------------------------------|-----------------------------|
|                                                      | 🕸 🕁 🔮 🖯 🗄                   |
| 🗸 💦 admin admin 🗭 🔺                                  | LMS =                       |
| تىبىت برگزارى كلابى آنلاين                           | 🕿 تست برگزاری کلاس آنلاین   |
| میز کار / درس.های من / تست برگزاری کلاس آنلاین       | 🖿 شرکت کنندین<br>۱۳ نمره ها |
| Plantication                                         | 🗅 عمومي                     |
| میدرون میس 🖥                                         | 🗅 کلاس مجازی                |
|                                                      | 🗅 فایل های مربوطه           |
| کلاس مجازی                                           | 🏘 میز کار                   |
| الاس تست Ins                                         | 倄 صفحهٔ اصلی سایت           |
|                                                      | 🛍 تقویم                     |
| فایل های مربوطه                                      | 🗋 فایل های شخصی             |
|                                                      | 🞓 درس های من                |
|                                                      | 🖋 مدیریت سایت               |
|                                                      |                             |

پس از باز شدن پنجره جدید بر روی گزینه پیوستن به کلاس کلیک نمایید

| نام کلاس                                |  |
|-----------------------------------------|--|
| كلاس تست lms                            |  |
| آدرس کلاس                               |  |
| /http://vc.tpnu.ac.ir/r1p4s2z4znn4      |  |
| More Meeting Detail                     |  |
| دیدن جزئیات سرور کلاس<br>زمان شروع کلاس |  |
| رصع 1399، 5:37 نيدرورف 15 ،هعمج         |  |
| زمان پایان کلاس                         |  |
| جمعه، 15 فروردین 1399، 7:37 عصر         |  |
| خلاصه كلاس                              |  |

| Not secure   vc.tpnu.ac.ir/rt9a5heodhsc/?session= | breeznohzqe3tbe2garka&proto=true                                                                                                    |
|---------------------------------------------------|----------------------------------------------------------------------------------------------------|
|                                                   | Open Adobe Connect?<br>http://vc.tpnu.ac.ir wants to open this application.<br>Open Adobe Connect Cancel                                    |
|                                                   | ?Did Not Open روش تحقیق در مدیریت جلسه اول 1237006_01                                                                                       |
|                                                   | You need to install and join via Adobe Connect desktop application.                                                                         |
|                                                   | Enable Adobe Flash Player in this browser to j <u>oin with classic view</u> , Follow the steps listed here - <u>Adobe Flash Player Help</u> |

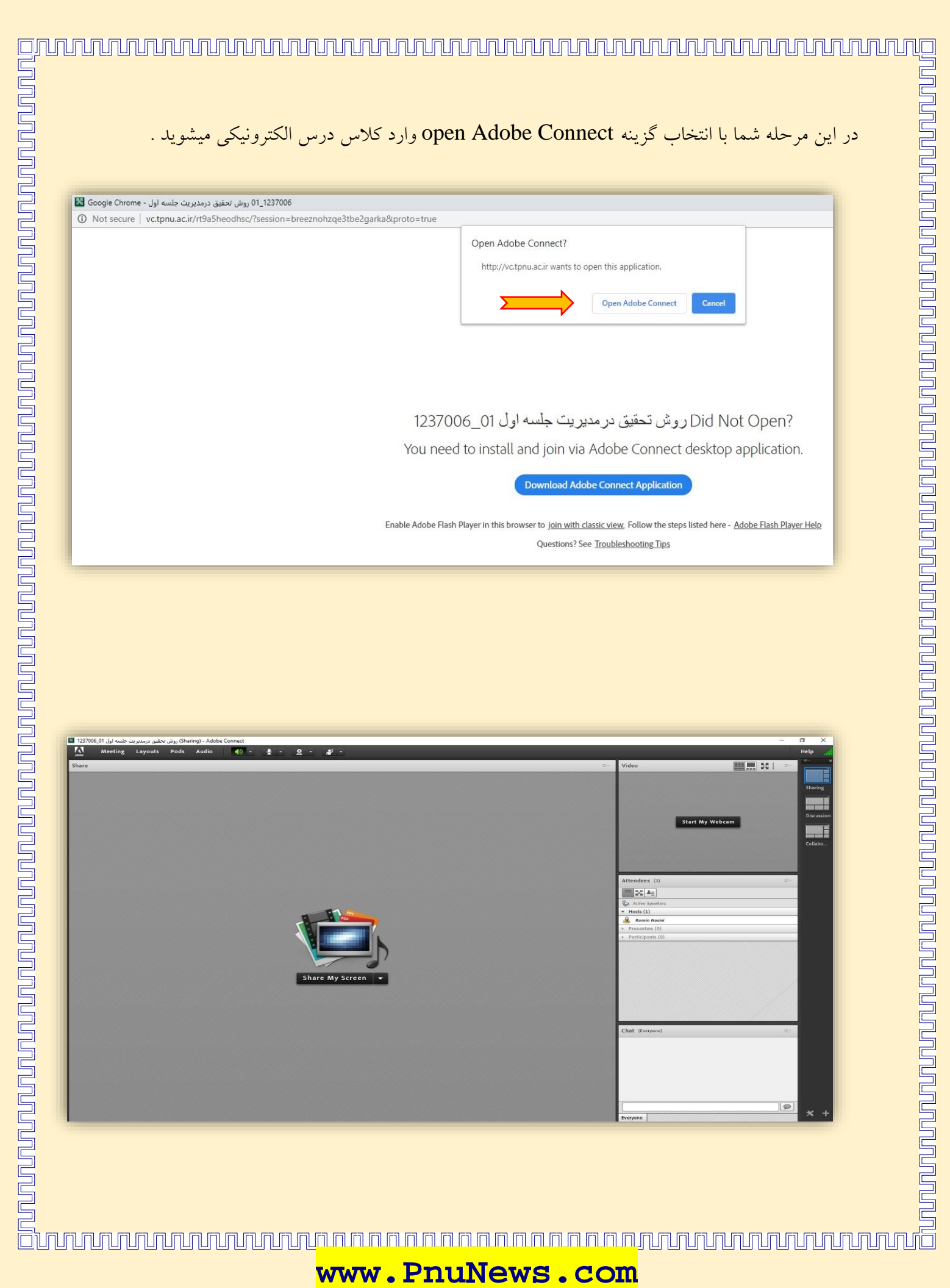

| ھ | که این بخش ه | <b>عتلفی می باشد</b> | بامل بخشهایی مخ | اين صفحه ش | مدہ می فرمائید | عكس فوق مشاه | همانگونه که در |
|---|--------------|----------------------|-----------------|------------|----------------|--------------|----------------|
|   |              |                      |                 |            |                |              | عبارتند از :   |

| ک می باشند که این بخس می<br>کردن استفاده نماید .                                           | این صفحه شامل بخشهایی مختلفی<br>جازه گرفتن از استاد برای صحبت          | ر عکس فوق مشاهده می فرمائید ا<br>ق این نوار شما میتوانید نسبت به ا                                                                                                | همانگونه که در<br>عبارتند از :<br><b>نوار ابزار</b><br>ا - از طری |
|--------------------------------------------------------------------------------------------|------------------------------------------------------------------------|----------------------------------------------------------------------------------------------------|-------------------------------------------------------------------|
| ں تحقیق درمدیریت جلسه اول 1237006_01                                                       | روش (Sharing) - Adobe Connect<br>Pods Audio يوش                        | Raise Hand<br>Agree<br>Disagree<br>Step Away<br>M<br>Speak Louder<br>Speak Softer<br>Speak Softer<br>Speak Softer<br>Speak Up<br>Sow Down<br>Laughter<br>Applause |                                                                   |
| ود اقدام فرمائيد .                                                                         | ب کم خود جهت نمایش تصویر خو                                            | کی داند نسبت به فعال کردن وب                                                                                                    | پ<br>پنچمه -۲<br>۲                                                |
| ود اقدام فرمائيد .<br>ان تحقيق درمديريت جلسه اول 1237006_01<br>Meeting Layouts             | ب کم خود جهت نمایش تصویر خو<br>(Sharing) - Adobe Connect<br>Pods Audio | کی دون وب کردن وب میتوانید نسبت به فعال کردن وب                                                                                                    | ے<br>پنچمھ -۲<br>و                                                |
| و د اقدام فر مائید .<br>ان تحقیق درمدیریت جلسه اول 1237006_01<br>Meeting Layouts           | ب کم خود جهت نمایش تصویر خو<br>(Sharing) - Adobe Connect<br>Pods Audio | ی میتوانید نسبت به فعال کردن و ب<br>Start My Webcam                                                                                                    | پنچمھ -۲<br>سوچنی                                                 |
| ود اقدام فرمائید .<br>ان تحقیق درمدیریت جلسه اول 1237006_01<br>Meeting Layouts ا           | ب کم خود جهت نمایش تصویر خو<br>(Sharing) - Adobe Connect<br>Pods Audio | ین میتوانید نسبت به فعال کردن وب<br>Start My Webcam<br>Select Camera                                                                                              | ے<br>پنچمھ -۲<br>ال                                               |
| ود اقدام فرمائید .<br>ان تحقیق درمدیریت جلسه اول 1237006_01<br>Meeting Layouts             | ب کم خود جهت نمایش تصویر خو<br>(Sharing) - Adobe Connect<br>Pods Audio | ی داخت کردن و ب<br>ی میتوانید نسبت به فعال کردن و ب<br>Start My Webcam<br>Select Camera<br>Enable Webcam For Participants                                         |                                                                   |
| ود اقدام فرمائيد .<br>ان تحقيق درمديريت جلسه اول 1237006_01<br>Meeting Layouts             | ب کم خود جهت نمایش تصویر خر<br>(Sharing) - Adobe Connect<br>Pods Audio | کردن وب<br>ن میتوانید نسبت به فعال کردن وب<br>Start My Webcam<br>Select Camera<br>Enable Webcam For Participants<br>Preferences                                   |                                                                   |
| ود اقدام فرمائيد .<br>ن تحقيق درمديريت جلسه اول 11_1237006<br>Meeting Layouts              | ب کم خود جهت نمایش تصویر خر<br>(gharing) - Adobe Connect<br>Pods Audio | کردن وب<br>ن میتوانید نسبت به فعال کردن وب<br>Start My Webcam<br>Select Camera<br>Enable Webcam For Participants<br>Preferences                                   |                                                                   |
| ود اقدام فرمائید .<br>بن تحقیق درمدیریت جلسه اول 11_1237006<br>هود Meeting Layouts<br>hare | ب کم خود جهت نمایش تصویر خر<br>(Sharing) - Adobe Connect<br>Pods Audio | کردن وب<br>ن میتوانید نسبت به فعال کردن وب<br>Start My Webcam<br>Select Camera<br>Enable Webcam For Participants<br>Preferences                                   |                                                                   |
| ود اقدام فرمائید .<br>۱237006_01 ن تحقیق درمدیریت جلسه اول Meeting Layouts<br>hare         | ب کم خود جهت نمایش تصویر خر<br>(Sharing) - Adobe Connect<br>Pods Audio | کردن وب<br>ن میتوانید نسبت به فعال کردن وب<br>Start My Webcam<br>Select Camera<br>Enable Webcam For Participants<br>Preferences                                   |                                                                   |

| e  | Meeting | Layouts | Pods | Audio | <u> </u>                       |
|----|---------|---------|------|-------|--------------------------------|
| re |         |         |      |       | Start My Webcam                |
|    |         |         |      |       | Select Camera                  |
|    |         |         |      |       | Enable Webcam For Participants |
|    |         |         |      |       | Preferences                    |

| 1 | . / | <br>tı • | ti • | <br> | 1 1 | 1. | / | / | ٣ |
|---|-----|----------|------|------|-----|----|---|---|---|

|   | $\Box$                                                                               |
|---|--------------------------------------------------------------------------------------|
|   |                                                                                      |
| S |                                                                                      |
|   |                                                                                      |
| S | ۳- مورد درگری که در زوار ایزار دراره شاره قسمت فعال و غیر فعال کردن مرکزوفن می راشد. |
|   |                                                                                      |
|   |                                                                                      |
|   | درمديريت جلسه اول 1237006_01 ) دوش تحقيق درمديريت جلسه اول 1237006_1 🗵               |
| S | Adobe Meeting Layouts Pods Audio                                                     |
|   | Share Connect My Audio                                                               |
|   | Select Microphone                                                                    |
|   |                                                                                      |
|   |                                                                                      |
|   |                                                                                      |
|   |                                                                                      |
|   |                                                                                      |
| Ę |                                                                                      |
|   |                                                                                      |
|   | 이는 것은 것은 것은 것은 것은 것은 것은 것은 것은 것은 것은 것은 것은                                            |
|   | ع - آخری قری تر جازی اور ترین افغانشی و با کاهشی میا و باشد                          |
|   |                                                                                      |
| S | 🔤 1237006_01) روش تحقيق درمديريت جلسه اول 1237006 (Sharing) - Adobe Connect          |
|   | Meeting Layouts Pods                                                                 |
|   | Share Mute My Speakers                                                               |
|   | Adjust Speaker Volume                                                                |
| S | Select Speaker                                                                       |
| S |                                                                                      |
| S |                                                                                      |
|   |                                                                                      |
|   |                                                                                      |
|   |                                                                                      |
|   |                                                                                      |
| S |                                                                                      |
|   |                                                                                      |
|   |                                                                                      |
|   |                                                                                      |
|   |                                                                                      |
|   |                                                                                      |
|   |                                                                                      |
|   | www.Pnunews.Com                                                                      |

| Adobe | Meeting | Layouts | Pods | > | 🔶 💽 - 💽      | - 2        | - | 4 - |  |  |
|-------|---------|---------|------|---|--------------|------------|---|-----|--|--|
| Share |         |         |      |   | Mute My Spe  | eakers     |   |     |  |  |
|       |         |         |      |   | Adjust Speal | cer Volume |   |     |  |  |
|       |         |         |      |   | Select Speak | .er        | • |     |  |  |
|       |         |         |      |   |              |            |   |     |  |  |
|       |         |         |      |   |              |            |   |     |  |  |

| قسمت اصلی صفحہ:                                                                                                 |      |
|----------------------------------------------------------------------------------------------------|------|
| ابن بخث قبت ابت که ابتاد کام مطلاب خبرد با در قلاب فابل (فل — بامبریینت می) به اثتاک قار                        |      |
| می دهد.                                                                                                    |      |
|                                                                                                    |      |
| اروش تحقیق درمدیریت جلسه اول 11_1237006 🖬 اوش تحقیق درمدیریت جلسه اول 11_1237006 II 🖬 (Sharing) - Adobe Connect |      |
| Share                                                                                                    |      |
|                                                                                                    |      |
|                                                                                                    |      |
|                                                                                                    |      |
|                                                                                                    |      |
|                                                                                                    |      |
|                                                                                                    |      |
|                                                                                                    |      |
| Share My Screen 👻                                                                                               |      |
|                                                                                                    |      |
| لیست حاضرین در کلاس :                                                                                           |      |
| از طريق اين قسمت ميتوان متوجه حضور اشخاص در كلاس شد .                                                           |      |
| Attendees (1)                                                                                                   |      |
| Image: Speakers       Image: Hosts (1)                                                                          |      |
| Ramin Nacini       > Presenters (0)       > Participants (0)                                                    |      |
|                                                                                                    |      |
|                                                                                                    |      |
|                                                                                                    |      |
|                                                                                                    | JUJC |
|                                                                                                    | mő   |
|                                                                                                    |      |

| Attendees (1)                        | ≡* |
|--------------------------------------|----|
|                                      |    |
| Ca Active Speakers                   |    |
| ▼ Hosts (1)                          |    |
| 🙈 Ramin Naeini                       |    |
| <ul> <li>Presenters (0)</li> </ul>   |    |
| <ul> <li>Participants (0)</li> </ul> |    |
|                                      |    |
|                                      |    |
|                                      |    |
|                                      |    |
|                                      |    |
|                                      |    |
|                                      |    |
|                                      |    |
|                                      |    |
|                                      |    |

چت نوشتاری:

| پاسخ | استاد | سوال | و يا به | سوال و | استاد | و يا از | پرداخته و | بادل نظر | هم به ت | ميتوانند با | دانشجويان | قسمت | بق این | از طري |
|------|-------|------|---------|--------|-------|---------|-----------|----------|---------|-------------|-----------|------|--------|--------|
|      |       |      |         |        |       |         |           |          |         |             |           |      |        | دهند.  |

| Chat (Everyone) | ≣* |
|-----------------|----|
|                 |    |
|                 |    |
|                 |    |
|                 |    |
|                 |    |
|                 |    |
| Everyone        |    |

![](_page_13_Picture_5.jpeg)

این قسمت برای زمانی بکار میرود که استاد علاقمند است در هنگام تدریس ، دانشجویان به صورت برخط و تصویری نیز استاد را مشاهده کنند.

| Video |                 | ** |  | ≣* |
|-------|-----------------|----|--|----|
|       |                 |    |  |    |
|       |                 |    |  |    |
|       |                 |    |  |    |
|       | Start My Webcam |    |  |    |
|       |                 |    |  |    |
|       |                 |    |  |    |
|       |                 |    |  |    |
|       |                 |    |  |    |

## با آرزوی موفقیت برای شما عزیزان